# LECTOR "RT 250 BT"

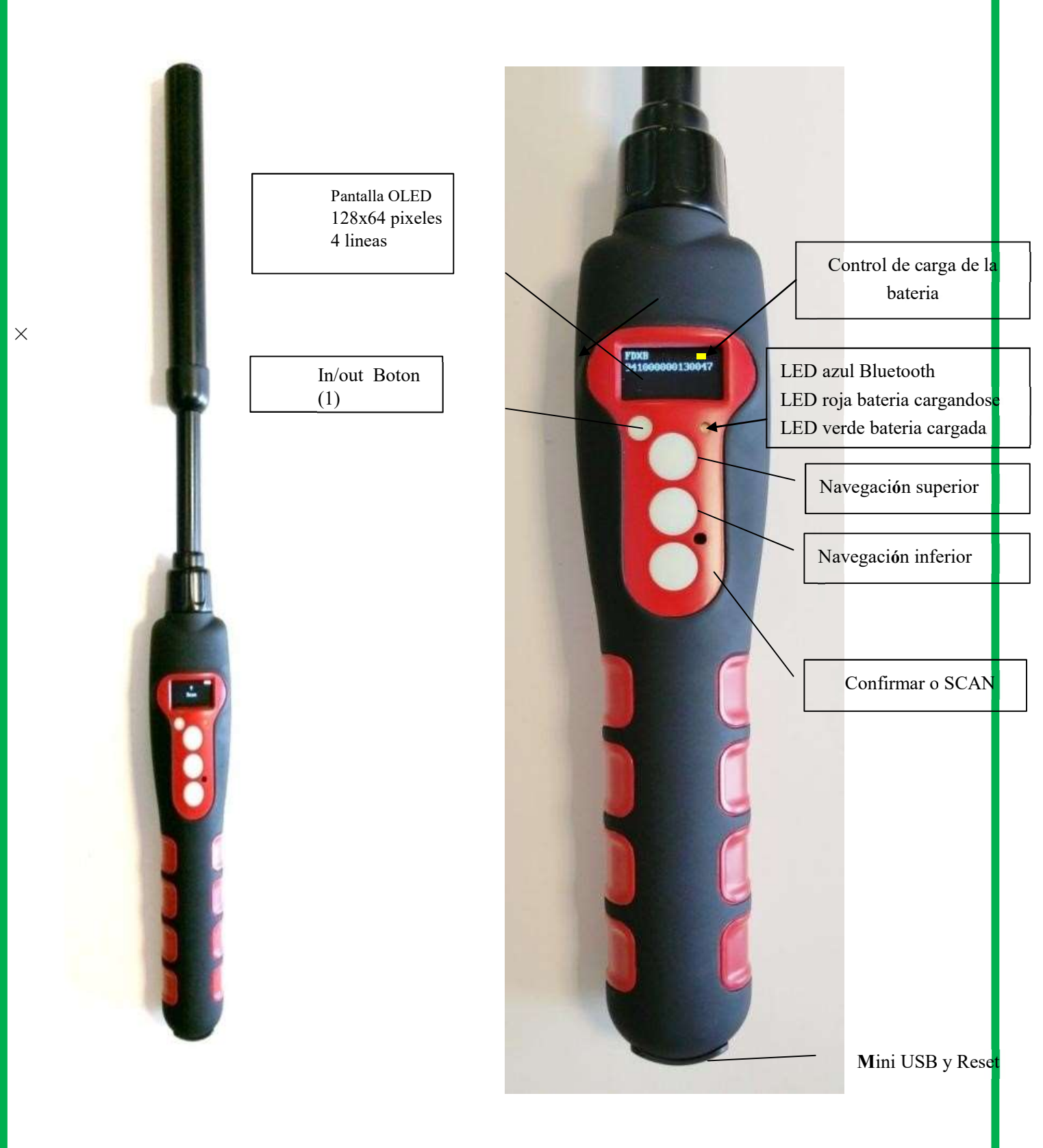

1

# Características

| Frecuencia                     | 134.2kHz Lectura y escritura ISO 14223                     |  |  |  |
|--------------------------------|------------------------------------------------------------|--|--|--|
| Protocolo                      | ISO11784/5 FDX-A, FDX-B, EM4102,<br>HDX                    |  |  |  |
| Distancia de lectura           | 14/15cm (12mm x 2mm glastag FDXB)                          |  |  |  |
|                                | 28/30cm (boucle d'oreille electronique FDXB                |  |  |  |
| Pantalla                       | $128 \times 64$ , negra y blanca, OLED                     |  |  |  |
| Botones                        | 4 botones                                                  |  |  |  |
| Indicaciones                   | Control de carga de la batería, Bluetooth. Buzzer          |  |  |  |
| Puerto USB                     | USB virtual comport, bluetooth virtual com.port            |  |  |  |
| Alimentación                   | Litio/polímero batería, 5000mAh, 3.7V                      |  |  |  |
| Peso                           | 460g                                                       |  |  |  |
| Dimensión                      | 650mm o 950mm (L)×63(W)×45(H)                              |  |  |  |
| Modo de carga de la<br>batería | Mini USB                                                   |  |  |  |
| Accesorios                     | Mini USB cable, Manual de usuario, Bateria litio/polímero. |  |  |  |
| Certificaciones                | FCC, CE                                                    |  |  |  |
| Memoria                        | Hasta 800 números de microchip                             |  |  |  |
|                                |                                                            |  |  |  |

Todos los lectores entregados muestran los mensajes en inglés. Se puede cambiar el idioma eligiendo: ingles, francés, castellano, italiano, alemán, portugués, polaco.

Índice

Características del RT250BT.

Elegir el idioma.

Lectura de un « chip ».

Activar o desactivar Bluetooth.

#### La Memoria del RT250.

- activar la memoria.
- desactivar la memoria.
- borrar la memoria.

Comunicación del RT250 con la PC.

DataTrace Terminal.

El sistema « Woosit » : escribir un « chip».

**Aplicacion PET ID.** 

\*\*\*\*\*\*\*\*\*\*\*\*\*\*\*\*\*\*\*\*\*\*\*\*\*\*

\*\*\*\*\*

# Sinóptico del Menú "Idioma"

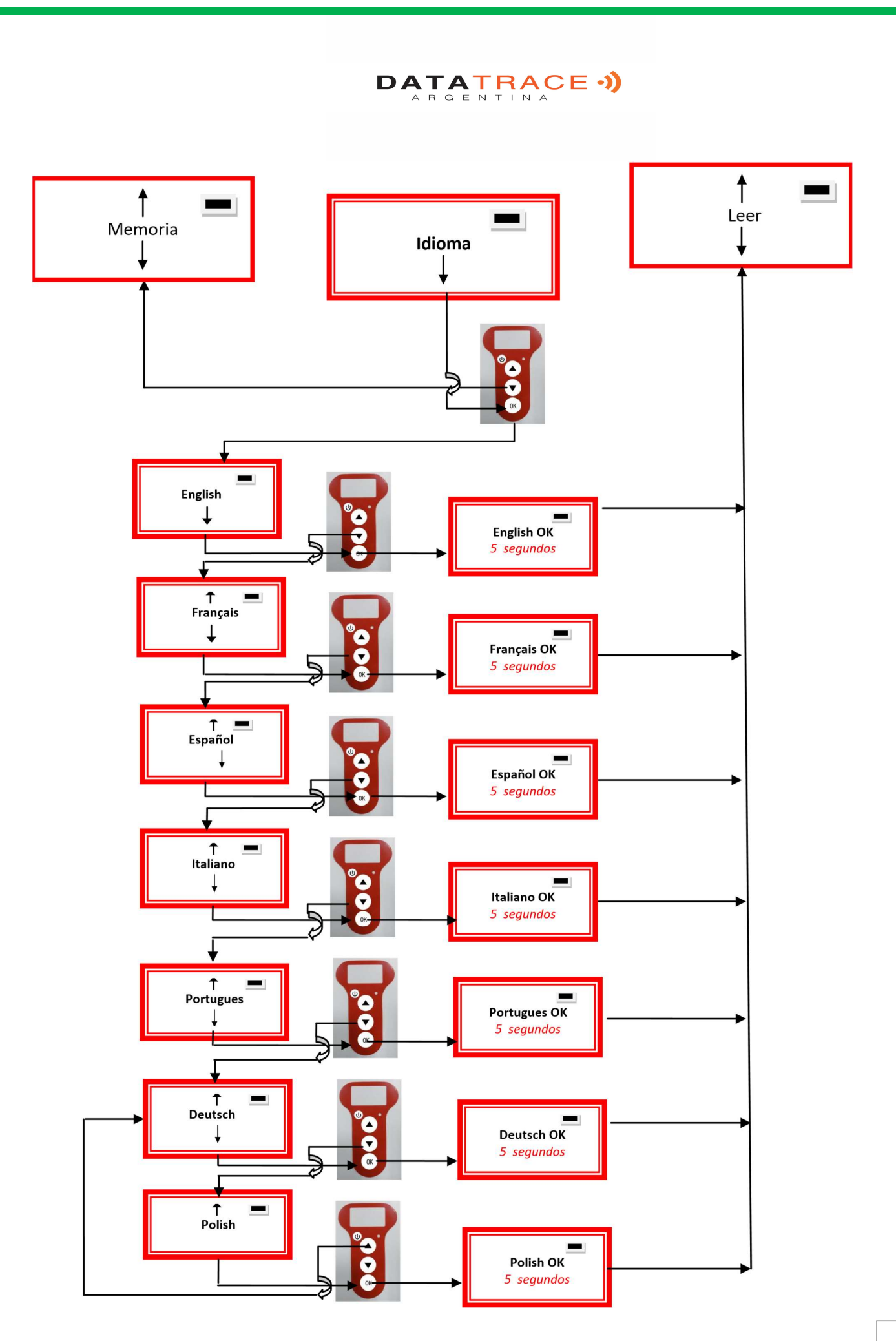

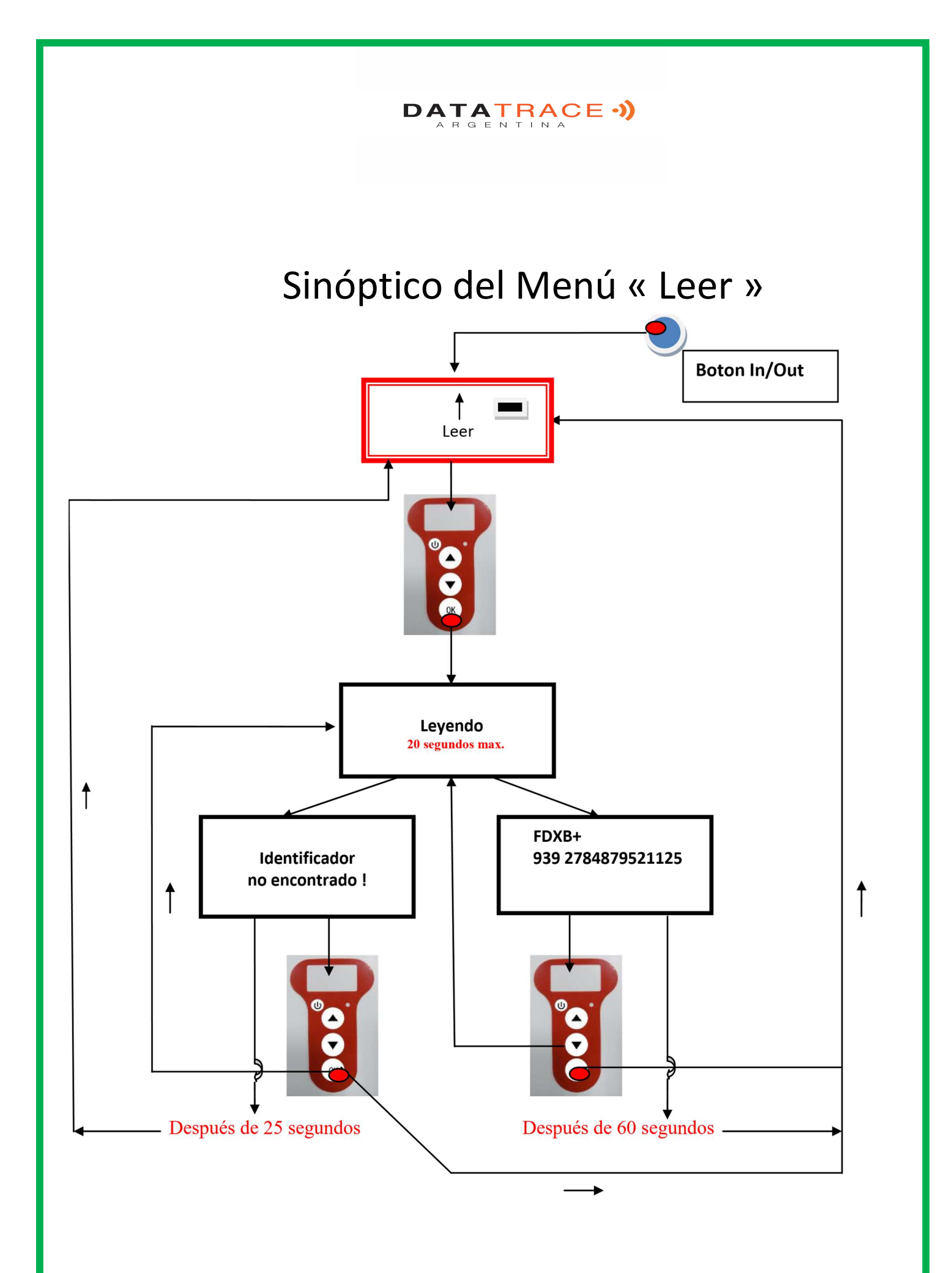

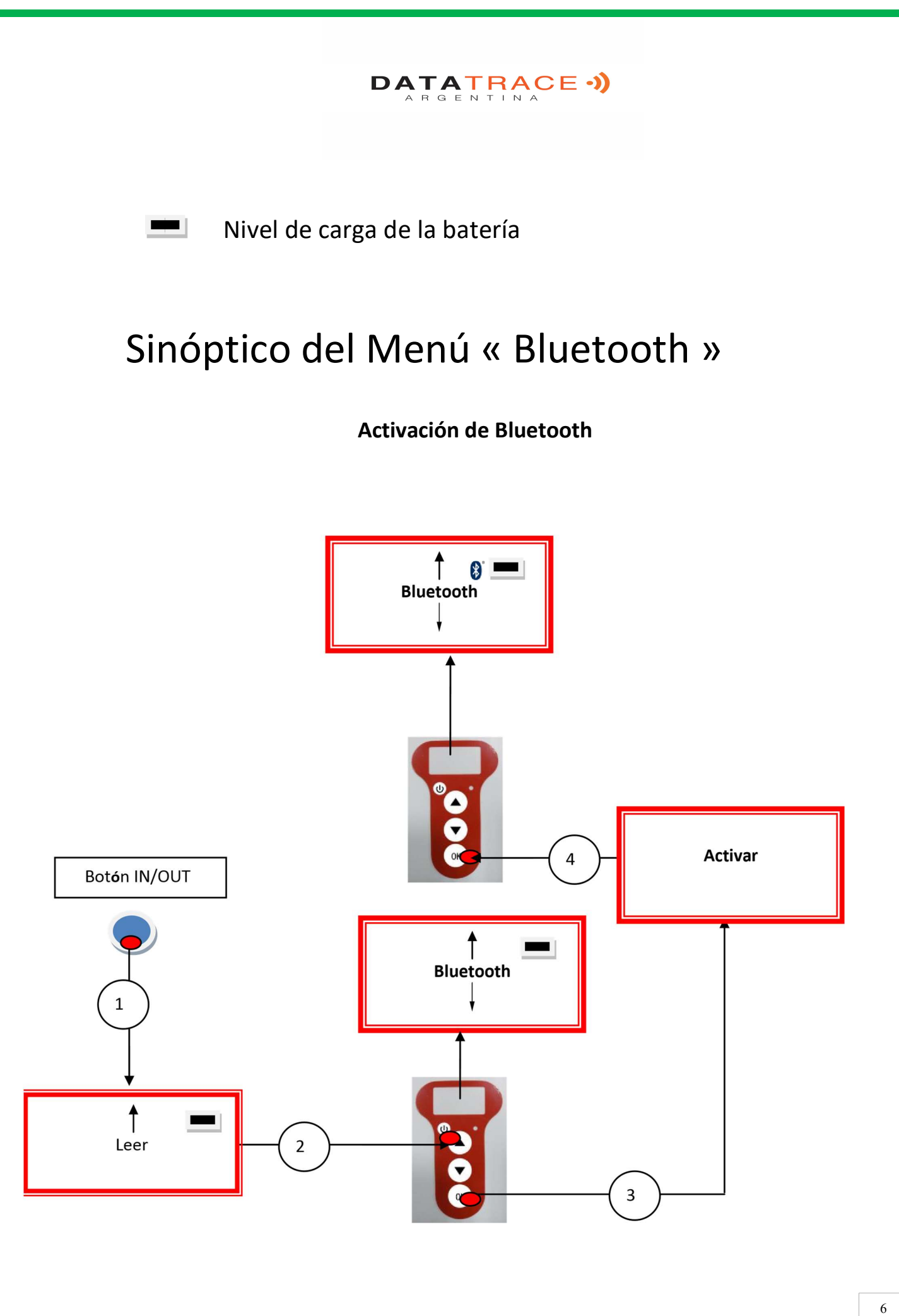

# DATATRACE -)) Estado de **Bluetooth activado (parpadea)** bateria Sinóptico del Menú "Bluetooth" Desactivación de Bluetooth

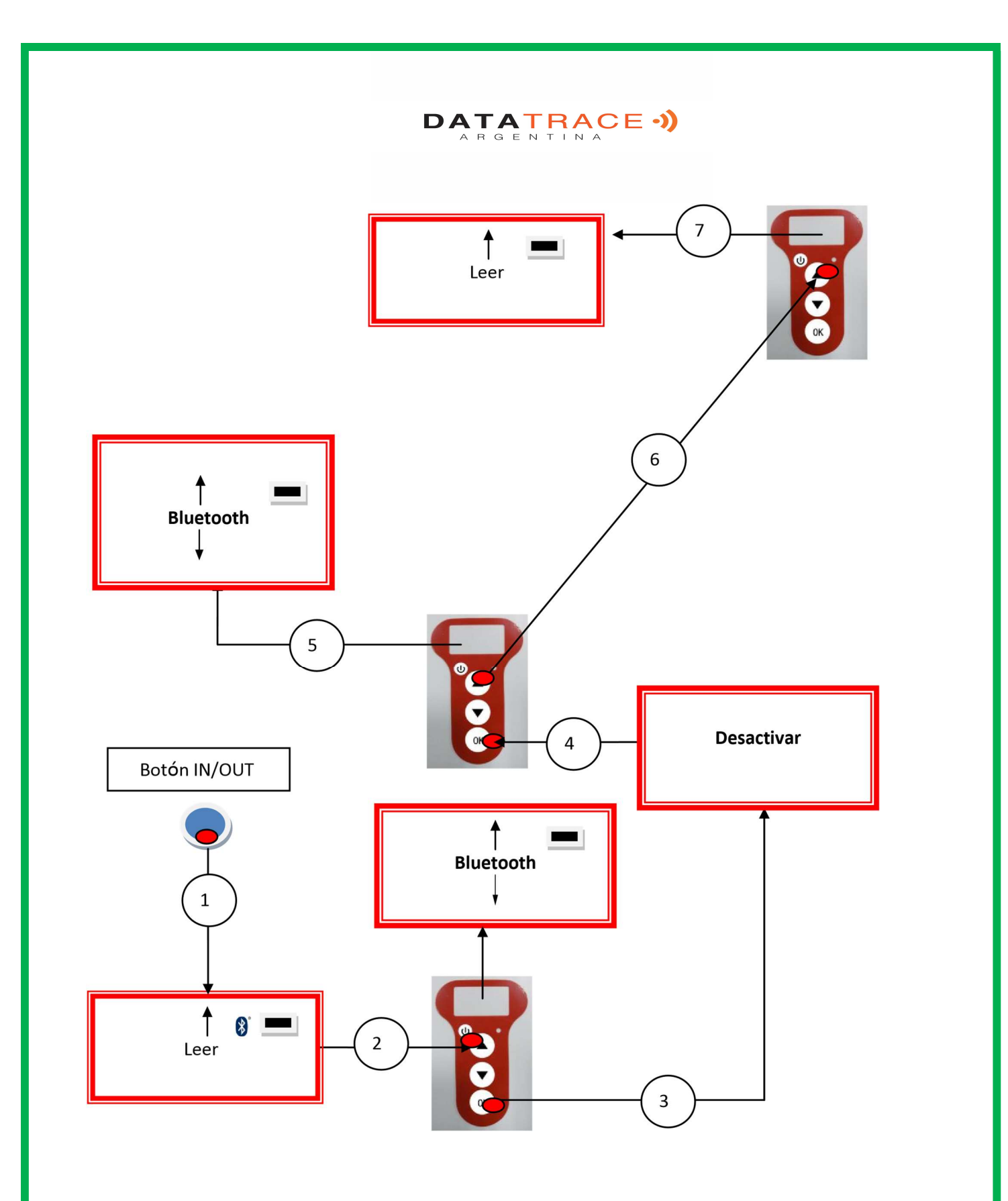

# Función de "Memoria" del lector

El lector RT250 dispone de una memoria que le permite almacenar 800 identificaciones (números de chips).

Esta función la debe activar el usuario si desea utilizarla.

#### Memorización de los números leídos por el lector RT250

El RT250BT propone al usuario la opción de memorizar los números de los chips leídos para transmitirlos a continuación a la PC mediante el cable USB que se incluye con el lector.

Para utilizar esta función, es necesario haber activado previamente la función de "Memoria" (véase el gráfico "Memoria1").

En cada lectura de una nueva "etiqueta" el lector muestra el número, pero si por error se lee la misma "etiqueta" dos veces, el lector lo indica emitiendo una señal sonora característica y mostrando "DUP" a la derecha de la pantalla.

Este número no se memorizará dos veces.

Aunque se apague el lector, la función de memoria permanecerá activada cuando se vuelva a encender.

#### Desactivación de la memoria

La memoria se puede desactivar seleccionando el menú "Memoria". Podemos encontrarnos con dos situaciones: *Primera* 

#### situación:

- los números se registran en la memoria del lector (Gráfico "Memoria 3")

En este caso, es necesario transmitir la lista de números registrados de manera real o virtual, sin conectar el

cable USB, y después proceder a borrarlos (vease el gráfico "Memoria 2").

#### Segunda situación:

La memoria se activó anteriormente, pero no se registró ningún número.

En este caso, basta con "Desactivar" la memoria (gráfico "Memoria 2").

#### Borrado de la memoria

Para borrar el contenido de la memoria para evitar errores, es necesario seleccionar el menú "Memoria" y transmitir la lista de números registrados de manera real o virtual, sin conectar el cable USB,

y después proceder a borrarlos (véase el gráfico "Memoria 3").

# Sinóptico del menú «Memoria»

Activación de la Memoria

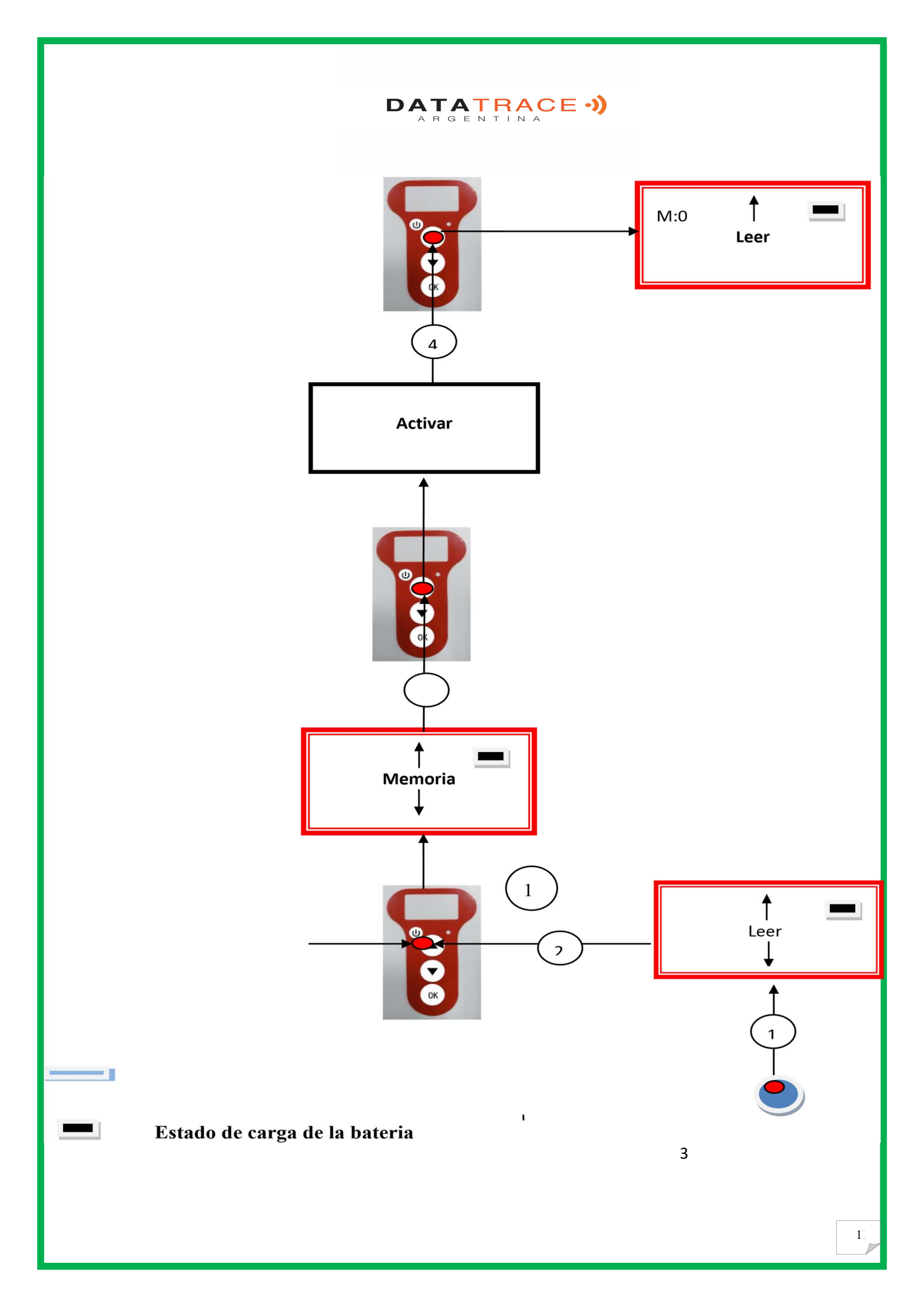

# Sinóptico del menú « Memoria »2

### Desactivación de la Memoria

Ningún numero registrado en la memoria

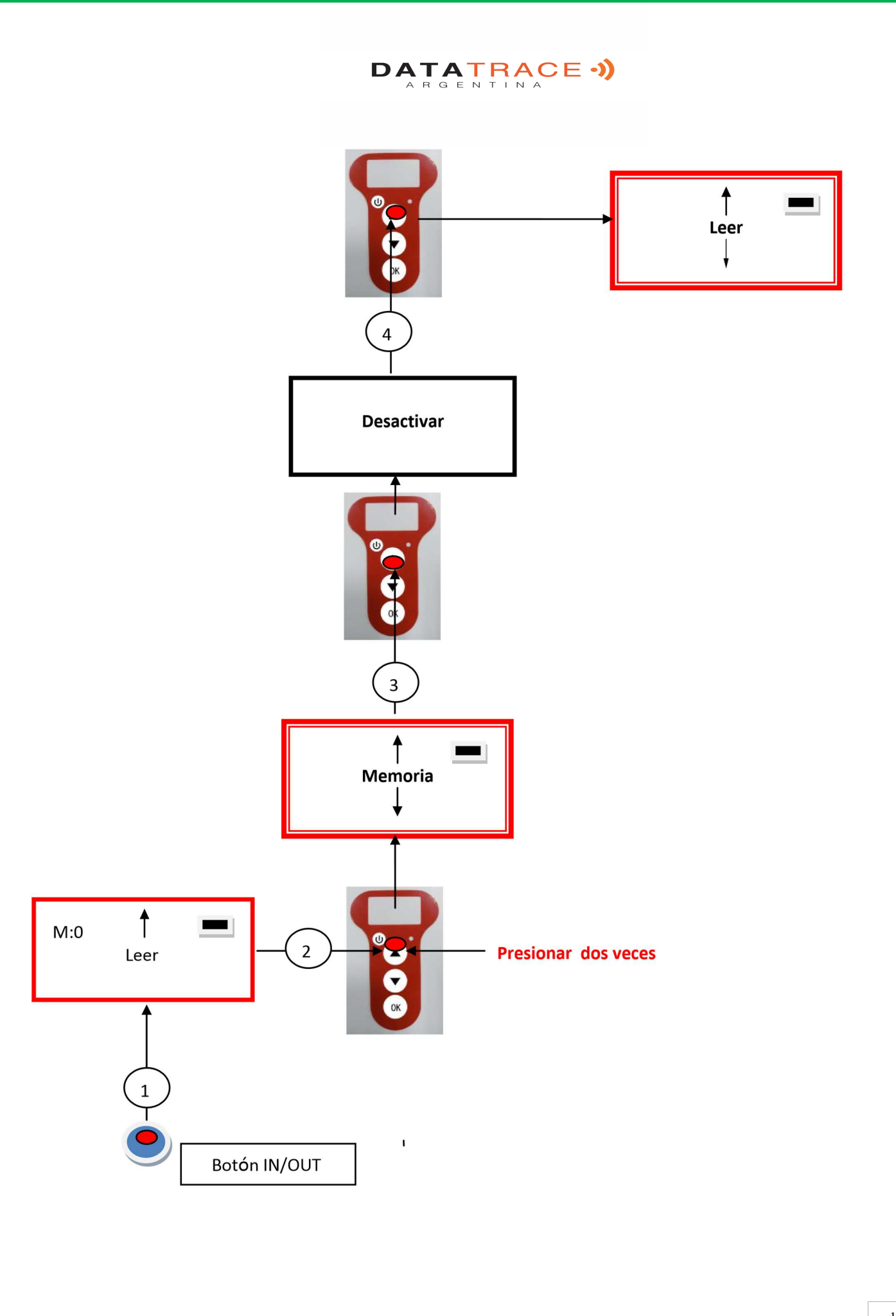

# Comunicación del RT250 con la PC

Para transmitir el contenido de la memoria es necesario conectar el lector a una PC a través del cable USB. Obviamente antes de conectar el lector a la PC el usuario deberá instalar el Driver: Disponible en nuestra web: <u>www.datatrace.com.ar</u>, Opción Descargas.

A continuación, el usuario debe seleccionar el menú "memoria" y seguir las instrucciones proporcionadas de la pantalla. (Véase el gráfico "Memoria 3").

Si el lector está conectado a una PC, transmitirá en cada lectura el número del chip leído. Para realizar esta transmisión, no es necesario que la función "memoria" este activada.

Advertencia: para que el lector se conecte a una PC, es necesario haber instalado previamente el *driver* y disponer de un software como Hyperterminal (Windows XP), DATATRACE Terminal o cualquier otro que permita la visualización de datos en la pantalla del PC, así como el tratamiento eventual de los mismos.

## Utilización de « Hyperterminal » de Windows

El Lector RT250, transmite los identificadores leídos hacia la PC a la que está conectado a través del cable USB o **bien a través de su conexión sin cable (Bluetooth).** El RT250 no requiere ninguna orden, ni indicación, por parte de la PC.

#### La configuración material

La configuración del puerto de serie para la recepción de las informaciones es la siguiente:

- 9600 baudios, 8 bits, 1 bit de arranque, 1 bit de parada, ninguna paridad, ningún control de flujo.

Para visualizar las tramas, con ayuda del *hyperterminal*, tiene que autorizar los saltos de línea: en el menú « Archivo », hacer clic en « Propiedades ». Ir a la pestaña « Parámetros », luego hacer clic en « Configuración ASCII... » :

|                                          | Configuration A<br>Émission ASCII<br>Envoyer les<br>Reproduire<br>Délai de la Jigne                  | A F<br>A F<br>SCIJ<br>fins de ligne avec saut de li<br>localement les caractères en<br>s 0 millisecond                         | GENTINA<br>gentina                                                            | : <b>-))</b>                                                                      |                                          |
|------------------------------------------|----------------------------------------------------------------------------------------------------|----------------------------------------------------------------------------------------------------|-------------------------------------------------------------------------------|-----------------------------------------------------------------------------------|------------------------------------------|
|                                          | Délai de <u>c</u> aract<br>Réception ASC<br>Diajouter les s<br>E <u>F</u> orcer les d<br>Rejour auto | ère : 0 millisecond<br>II<br>:auts de ligne à la fin des lign<br>onnées entrantes en ASCII<br>matique à la ligne<br>OK Annuler | les.<br>nes entrantes<br>7 bits                                               |                                                                                   |                                          |
| Descripción de<br>Después de cada lectur | La ca<br><i>la trama transn</i><br>a válida, el Lec                                                  | silla rodeada más a<br><i>nitida en cada lect</i><br>tor transmite, la tra                                                     | arriba debe estar seña<br><b>tura de un transpond</b><br>uma siguiente al PC: | lada<br>Iedor                                                                     |                                          |
| Byte de inicio de<br>trama : "U" "/x55"  | El tipo del<br>chip en<br>8 caracteres<br>(o bytes)                                                  | El<br>identificador<br>del chip en 16<br>caracteres (o<br>bytes)                                                               | Byte de separación: "*":                                                      | Palabra de control<br>CRC-CCITT-16<br>Bits en formato<br>ASCII<br>en 4 caracteres | Byte de<br>retroceso de<br>carro: "/x0D" |
| ≺                                        | Datos utilizad                                                                                       |                                                                                                    | $\rightarrow$                                                                 |                                                                                   |                                          |

Trucos: Los desarrolladores de software asociado al Lector, deberán utilizar más bien los caracteres de encabezamiento y de separación para separar las informaciones transmitidas por el Lector, calcular una palabra de control con los datos recibidos y compararla con la transmitida por el Lector para validar la información (véase el anexo para el algoritmo de cálculo del CRC-CCITT-16 bits)

#### 🖊 Descripción de las tramas emitidas durante la lectura de la base de datos (opción RT250 memoria)

Con un lector RT250 que tiene la opción memoria, cuando este visualiza « Pulse SCAN para enviar », el lector está listo para transmitir los identificadores almacenados en memoria. En el momento de la transmisión el Lector visualiza « ¡Envío en curso! », al final de la transmisión, el lector propone al usuario borrar el contenido de su base de datos.

Formato de las tramas transmitidas al PC: en relación con la trama transmitida en cada lectura de un transpondedor, la trama está precedida por un byte de encabezamiento "/xAA", por su número de registro en la memoria en 4 caracteres y por un carácter de separación "\*".

| Byte de<br>inicio de<br>trama : "/<br>xAA" | Núm<br>ero<br>de<br>regist<br>ro en<br>4<br>caract<br>eres | Byte de<br>separació<br>n: "*" | Byte de inicio<br>de<br>información: "<br>U" "/x55" | El<br>tipo<br>del<br>chip<br>en 8<br>caract<br>eres<br>(o<br>bytes<br>) | El<br>identifi<br>cador del<br>chip en<br>16<br>caracte<br>res<br>(<br>o bytes) | Byte de<br>separació<br>n: "*" | Palabra de<br>control<br>CRC-<br>CCI<br>TT-16<br>Bits en<br>formato<br>ASCII en<br>4 caract<br>eres | Byte de<br>retroces<br>o de<br>carro: "/<br>x0D" |
|--------------------------------------------|------------------------------------------------------------|--------------------------------|-----------------------------------------------------|-------------------------------------------------------------------------|---------------------------------------------------------------------------------|--------------------------------|----------------------------------------------------------------------------------------------------|--------------------------------------------------|
| ←                                          |                                                            |                                | Datos utilizad                                      | los para ca                                                             | lcular el CRC                                                                   |                                | ]                                                                                                   |                                                  |

Anexo 1 Algoritmo de cálculo de una palabra de control CRC-CCITT-16bits

El código fuente C ANSI de la función que permite calcular una palabra de control de una cadena de caracteres que termina por el carácter "/x00" se describe más abajo. El aplet JAVA del sitio Internet « <u>http://www.zorc.breitbandkatze.de/crc.html</u> », le permite también calcular la palabra de control. Antes, era necesario rellenar correctamente los campos antes de efectuar el cálculo de CRC y verificar para la cadena de carácter "123456789", que la palabra de control es igual a 0xE5CC.

\_\_\_\_\_

\_\_\_\_\_\*/

=\*/ /\*

/\* Function que calcula CRC-CCITT 16 bits /\* INPUT:

/\* unsigned char \*inbuffer : 8 bits input vector over which CRC checksum is calculated /\* must termined by 0x00 /\* OUTPUT:

/\* unsigned int: 16 bits return of crc ccitt checksum

#### **OVERVIEW:**

/\*\_\_\_

/\* Width = 16 bits

- /\* Truncated polynomial = 0x1021
- /\* Initial value = 0xFFFF
- /\* No XOR is performed on the output CRC /\*

DESCRIPTION:

/\* Computing a POLY number from the crc equation.

/\* Crc s are usually expressed as an polynomial expression such as:

/\*

/\*  $x^{16} + x^{12} + x^{5} + 1$ 

=\*/

#### /\* CHECK

- /\* 0xE5CC This is the checksum for the ascii string "123456789"
- /\* EXAMPLE

\*\_

/\* http://www.zorc.breitbandkatze.de/crc.html

```
// Polinomio del CRC-CCITT-16Bits
#define crc poly 0x1021
unsigned int crc_ccitt16 (unsigned char *inbuffer)
{ unsigned int crc checksum = 0xffff; unsigned
char ch; char i,xor_flag;
 while ( *inbuffer!=0)
  ł
   ch = *inbuffer++;
                        for(i=0;
i<8; i++)
      ł
   xor_flag=(crc_checksum & 0x8000)? 1:0;
crc checksum = crc checksum << 1;
                                          if (ch
& 0x80) crc_checksum++;
   if (xor flag) crc checksum = crc checksum ^ crc poly;
ch = ch \ll 1;
      }
    }
  for(i=0; i<16; i++)
  ł
   xor flag=(crc checksum & 0x8000)? 1:0;
                                             crc checksum
= crc checksum << 1;
   if (xor_flag) crc_checksum = crc_checksum ^ crc_poly;
  }
  return (crc_checksum);
}
```

| DATATRACE -))                                                |          |
|--------------------------------------------------------------|----------|
| http://www.zorc.breitbandkatze.de/crc.html                   |          |
| CRC parameters                                               |          |
| CRC order (164) 16                                           |          |
| CRC polynom (hex) 1021 reverse!                              |          |
| Initial value (hex) FFFF convert! • nondirect                | 🗢 direct |
| Final XOR value (hex) 0                                      |          |
| 🔲 reverse data bytes 🛛 🔲 reverse CRC result before Final XOR |          |
| clear CRC-CCITT CRC-16 CRC-32                                |          |
| Data sequence                                                |          |
| 123456789 clear                                              |          |
| Result                                                       |          |
| E5CC (hex), 9 data bytes compute!                            |          |

# Cómo saber a qué puerto USB está conectado el RT250 Windows XP

Cuando se conecta un periférico a un puerto USB de un PC, este le atribuye automáticamente un número de puerto. A menudo, el software de aplicación reconoce automáticamente al periférico y no es necesario configurarlo. Este es el caso de las impresoras, los escáneres, etc.

Otros softwares de aplicación necesitan que les indiquemos el puerto de conexión atribuido por el PC y, a veces, requieren otro tipo de información como la velocidad de conexión, la forma de los datos transmitidos, etc.

En lo que respecta al RT250BT, puede que el PC designe el puerto adecuado automáticamente al software de aplicación, pero es muy probable que deba elegir el puerto entre todos los que se le proponen. En realidad, puede probar varios, pero es posible que el sistema de configuración del periférico del PC le ofrezca varias decenas. En este caso, le ofrecemos un método más racional y que, además, le permitirá comprobar si el *driver* de su RT250 está bien instalado.

#### Seleccionar como esta mostrado:

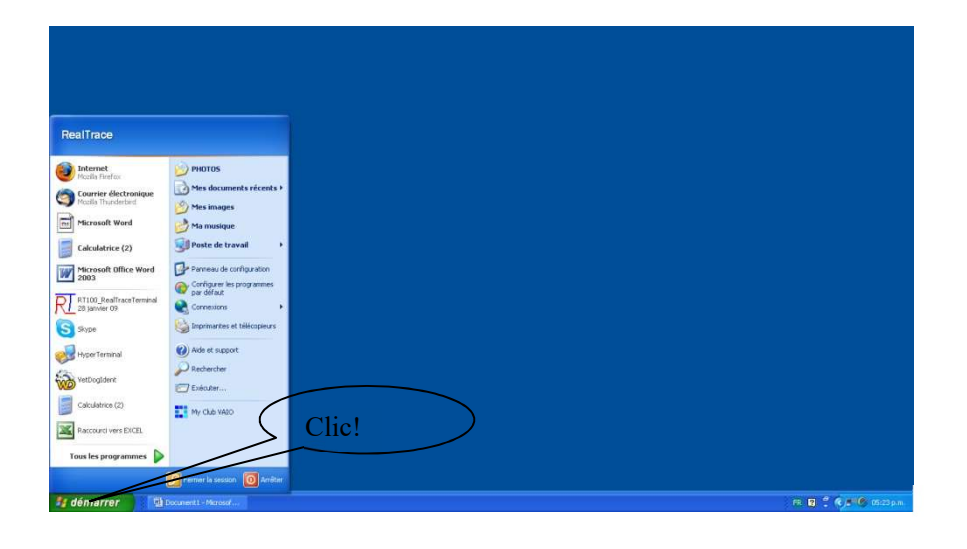

#### Después seleccionar « System »

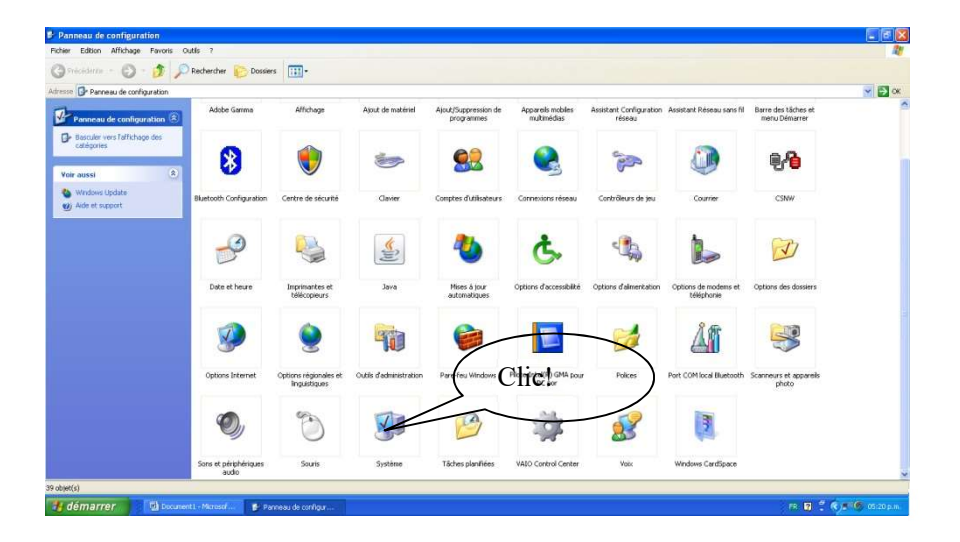

Después seleccionar « Device »

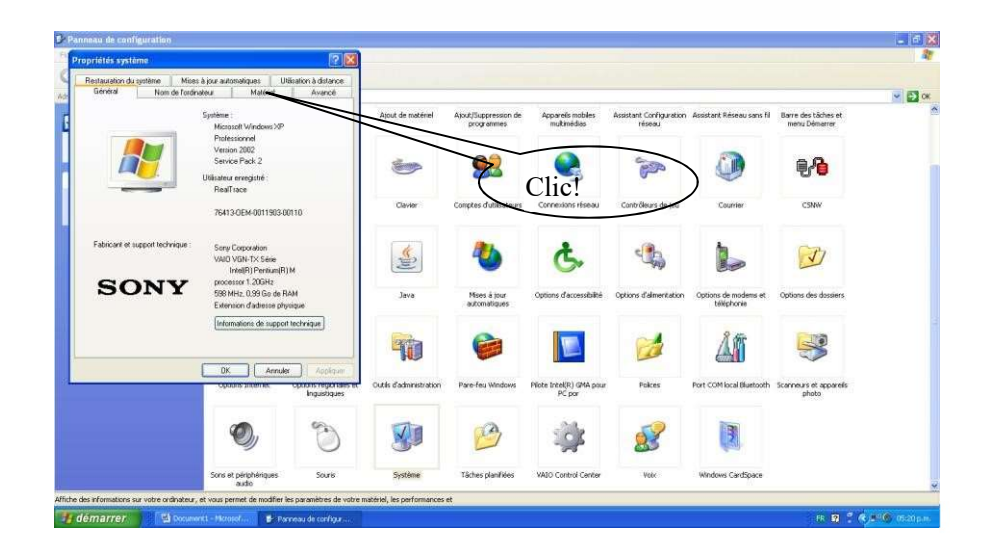

#### Seleccionar « Device Manager »

| opriétés système                                                                                                    | 2 🔀 🔊                                                        |                         |                                    |                                    |                                   |                                     |                                      |               |
|----------------------------------------------------------------------------------------------------|--------------------------------------------------------------|-------------------------|------------------------------------|------------------------------------|-----------------------------------|-------------------------------------|--------------------------------------|---------------|
| Restauration du système Mises à jour automatiques                                                                                        | Utilisation & distance                                       |                         |                                    |                                    |                                   |                                     |                                      |               |
| Général Nom de l'ordinateur Mat                                                                                                    | ériel Avancé                                                 |                         |                                    |                                    |                                   |                                     |                                      | ~ <b>&gt;</b> |
| Gestionnaire de périphériques<br>Le Gestionnaire de périphériques affiche la liste<br>périphériques matériels installés sur votre ordinu | e de tous les<br>ateur. Utitisez le                          | Ajout de matériel       | Ajout/Suppression de<br>programmes | Appareils mobiles<br>multimédias   | Assistant Configuration<br>réseau | Assistant Réseau sans fil           | Barre des täches et<br>menu Démarrer |               |
| fun de ces périphériques<br>Gestionnaire de                                                                                              | e périphériques                                              | 1                       | <u>8</u> 2                         |                                    | and a star                        | 0                                   | <b>9</b> 49                          |               |
| Fibias La signature des pilotes certife la compatibilité instalies avec Windows. Windows Lipider evo                                     | des pilotes<br>as permet de                                  | Osm                     | Comptes d'utilisateurs             | Cornessons viceau                  | Contrôleurs de jeu                | Courrier                            | CSNW                                 |               |
| Update pour obtenir les pilotes. Signature du pilote Window                                                                              | s Update                                                     |                         | Clic!                              | Ċ.                                 |                                   | 1                                   | D                                    |               |
| Profils matériels                                                                                                    | e définir et                                                 |                         |                                    |                                    |                                   |                                     |                                      |               |
| derregister pluseus configuations materieller<br>Profile r                                                                               | s.<br>natériels                                              | Java                    | Mises à jour<br>automatiques       | Options d'accessiblete             | Options d'alimentation            | Options de moderns et<br>téléphonie | Options des dossiers                 |               |
|                                                                                                    |                                                              | -                       | 6                                  |                                    |                                   | Å                                   | <b>S</b>                             |               |
| OK CPUIRS EXAM                                                                                                    | Annuler Accilouer<br>en Opson's regundees et<br>Inguistiques | Outils d'administration | Pare-feu Windows                   | Pilote Intel(R) GMA pour<br>PC por | Polices                           | Port COM local Bluetooth            | Scanneurs et appareils<br>photo      |               |
| 0,                                                                                                    | C                                                            | 8                       | 1                                  | *                                  | 8                                 | 3                                   |                                      |               |
| Sons et périphéri<br>audio                                                                                                    | iques Souris                                                 | Système                 | Tāches planifiées                  | VAIO Control Center                | Voix                              | Windows CardSpace                   |                                      |               |

Seleccionar « Puerto com y LPT) »

#### - a X • 🗊 ox tant Réseau sans fil Barre des tâches et menu Démarrer -CSNW Ġ, --J Clic! Å 1 3 Police eurs et apparei photo 3 83

DATATRACE -))

El número del "Com port" es visualizado.

| © Denice Managee<br>Fall A. Kom. Ween Help<br>← ⇒   m                                                                                                    |                                                                 |  |
|----------------------------------------------------------------------------------------------------|-----------------------------------------------------------------|--|
| Solid Advices     Solid Advices     Solid A | Numero del « Port<br>Com » donde es<br>connectado el<br>RT250BT |  |
| n 11. later 101 - Č. sasta Par Inst                                                                                                    |                                                                 |  |

# Cómo saber a qué puerto USB está conectado el RT250 windows

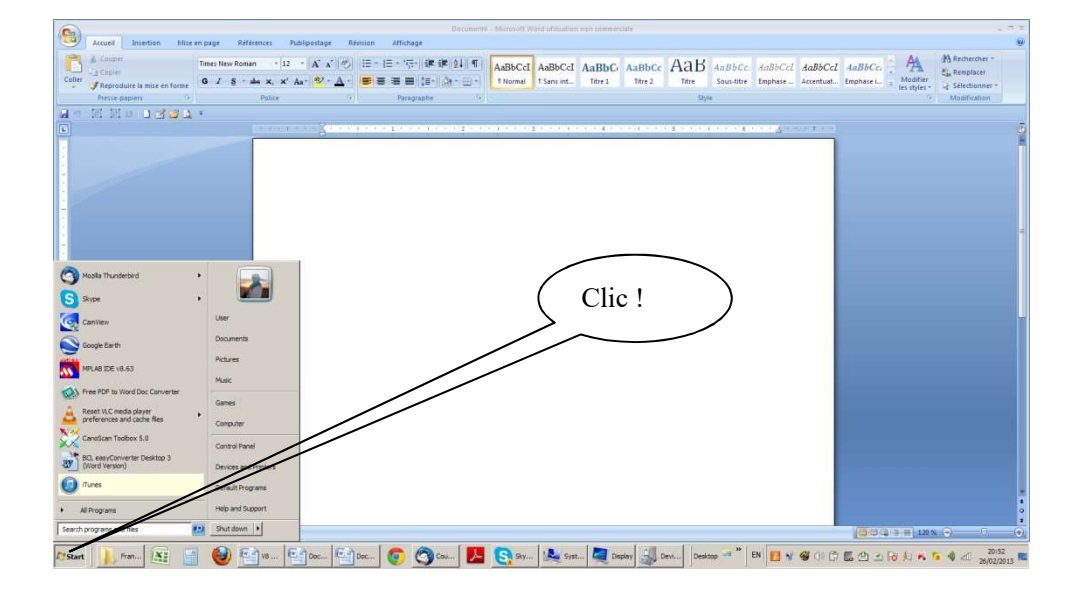

#### Despues selecionar « System »

| All Control Panel Items           |                                   |                           | والمتحديدة ومصاد فسياتها وال   |                                             | <u></u>               |
|-----------------------------------|-----------------------------------|---------------------------|--------------------------------|---------------------------------------------|-----------------------|
| 🕂 🖓 + Centrol Panel + Al Con      | ntrol Panel (terns 🔸              |                           |                                |                                             | 👻 🚺 Search Control    |
| Adjust your computer's settings   |                                   |                           |                                |                                             | View by: Small kons 💌 |
| Maction Center                    | Administrative Tools              | Rid AutoPlay              | Badup and Restore              | Color Management                            |                       |
| () Courrier (32-bit)              | Credential Manager                | Date and Time             | Default Programs               | Desktop Gadgets                             |                       |
| Device Hanager                    | Devices and Printers              | Display                   | C Ease of Access Center        | Flash Player (32-bit)                       |                       |
| Folder Options                    | A Fants                           | 🗿 Getting Started         | eg HomeGroup                   | R Indexing Options                          |                       |
| 1 Internet Options                | de Java                           | Keyboard                  | III Location and Other Sensors | @ Mouse                                     |                       |
| 😨 Network and Sharing Center      | Notification Area Loons           | NVIDIA Control Panel      | Rerental Controls              | Performance Information and Tools           |                       |
| Personalization                   | Phone and Modern                  | Power Options             | Programs and Features          | C Recovery                                  |                       |
| Region and Language               | RemoteApp and Desktop Connections | 4 Sound                   | B Speech Recognition /         | Sync Center                                 |                       |
| System                            | Taskbar and Start Menu            | Troubleshooting           | St. User Accounts              | ALO Analysis Manager Settings               |                       |
| 1 VAID Content Montenion Settings | VAJD Control Center               | S Windows Anytime Upgrade | 1 Windows CardSpace            | Mill Windows Defender                       |                       |
| @ Windows Firewall                | Windows Mobility Center           | All Windows Lindste       |                                |                                             |                       |
|                                   |                                   |                           | Clic!                          | >                                           |                       |
| Martin Davis                      | 2 💷 🜒 Mittaate   6                | Descenti 🖉 🍙 Car          |                                | Balfonder <sup>10</sup> FN in FA of 22 / 10 | 20;44                 |

Despues selecionar « Device Manager »

| 👰 System                             |                                  |                                                                                                  | _ <u>8</u> ×       |
|--------------------------------------|----------------------------------|--------------------------------------------------------------------------------------------------|--------------------|
| 🕒 🖓 🕈 Control Panel 🔹                | All Control Panel Items + System |                                                                                                  | 👻 🌄 Search Control |
| Control Panel Home                   | View basic information abo       | ut your computer                                                                                 | 0                  |
| R Device Manager                     | Windows edition                  |                                                                                                  |                    |
| Remote settings                      | Windows 7 Home Premium           |                                                                                                  |                    |
| Custom exchantion                    | Copyright © 2009 Microsoft       | Corporation. All rights reserved.                                                                |                    |
| System protection                    | Service Pack 1                   |                                                                                                  |                    |
| Advanced system settings             | Get more features with the pe    | Clic!                                                                                            |                    |
|                                      | System                           |                                                                                                  |                    |
|                                      | Manufacturer:                    | Sony Dectronics Inc.                                                                             | SONY               |
|                                      | Ratino:                          | Value Computer                                                                                   |                    |
|                                      | reading.                         | 477 Windows Experience Index                                                                     |                    |
|                                      | Processor:                       | Intel(R) Core(TM) i7 CPU Q 720 @ 1.60GHz 1.60 GHz                                                |                    |
|                                      | Installed memory (RAM):          | 6,00 GB                                                                                          |                    |
|                                      | System type:                     | e-bot uperang system                                                                             |                    |
|                                      | Perrand Touch:                   | no per or routi input s avaidate for ons babbay                                                  |                    |
|                                      | Sony Electronics Inc. support    |                                                                                                  |                    |
|                                      | Phone number:                    | 1-888-45ONYPC                                                                                    |                    |
|                                      | Support hours:                   | 24 hours, 7 days support                                                                         |                    |
|                                      | Website:                         | Online support                                                                                   |                    |
|                                      | Computer name, domain, and w     | orkgroup settings                                                                                | 11111              |
|                                      | Computer name:                   | User-VAIO                                                                                        | 😵 Change settings  |
|                                      | Full computer name:              | User-VAIO                                                                                        |                    |
|                                      | Computer description:            |                                                                                                  |                    |
|                                      | Workgroup:                       | WORKGROUP                                                                                        |                    |
|                                      | Windows activation               |                                                                                                  | 2                  |
|                                      | Windows is activated             |                                                                                                  | and for the        |
|                                      | Product ID: 00359-OEM-89         | 92687-00016                                                                                      | genuine            |
| See also                             |                                  |                                                                                                  | MICROSOFT          |
| Action Center                        |                                  |                                                                                                  | Learn more online  |
| Windows Update                       |                                  |                                                                                                  |                    |
| Performance Information and<br>Tools |                                  |                                                                                                  |                    |
| Start Francais                       | 🛯 🗧 🔮 🖭                          | V8 Manuel c 🔮 Document3 🧑 🔇 Courrier ent 📙 🤱 Skype"" [1] 🌉 System 🛛 Desktop » EN 🐻 🗑 🖋 🎯 🛈 🛱 🛎 🔿 | Po 🎋 🌾 🍓 🐗 20:45   |

#### Despues selecionar « Port COM et LPT»

| ice Manager                                                                                                    |  |
|----------------------------------------------------------------------------------------------------|--|
| Action Wew Help                                                                                                    |  |
|                                                                                                    |  |
|                                                                                                    |  |
| ge patientes                                                                                                    |  |
| Sk drives                                                                                                    |  |
| 2 Display adapters<br>2 WIN(C): A Display adapters                                                                                                    |  |
| Human Interface Devices                                                                                                    |  |
| EEE 120 ke hast controllers                                                                                                    |  |
| Integring devices                                                                                                    |  |
| Keyboards                                                                                                    |  |
| Monitors (Clic!)                                                                                                    |  |
| Petrork adapters                                                                                                    |  |
| Portable Devices     Brank (Control and Control and |  |
| Processors                                                                                                    |  |
| Sound, <u>vision mittaine controllers</u>                                                                                                    |  |
| In-ensuem devices University existing instantialers                                                                                                    |  |
|                                                                                                    |  |
|                                                                                                    |  |
|                                                                                                    |  |
|                                                                                                    |  |
|                                                                                                    |  |
|                                                                                                    |  |
|                                                                                                    |  |
|                                                                                                    |  |
|                                                                                                    |  |
|                                                                                                    |  |
|                                                                                                    |  |
|                                                                                                    |  |
|                                                                                                    |  |
|                                                                                                    |  |
|                                                                                                    |  |
|                                                                                                    |  |
|                                                                                                    |  |
|                                                                                                    |  |
|                                                                                                    |  |
|                                                                                                    |  |
|                                                                                                    |  |

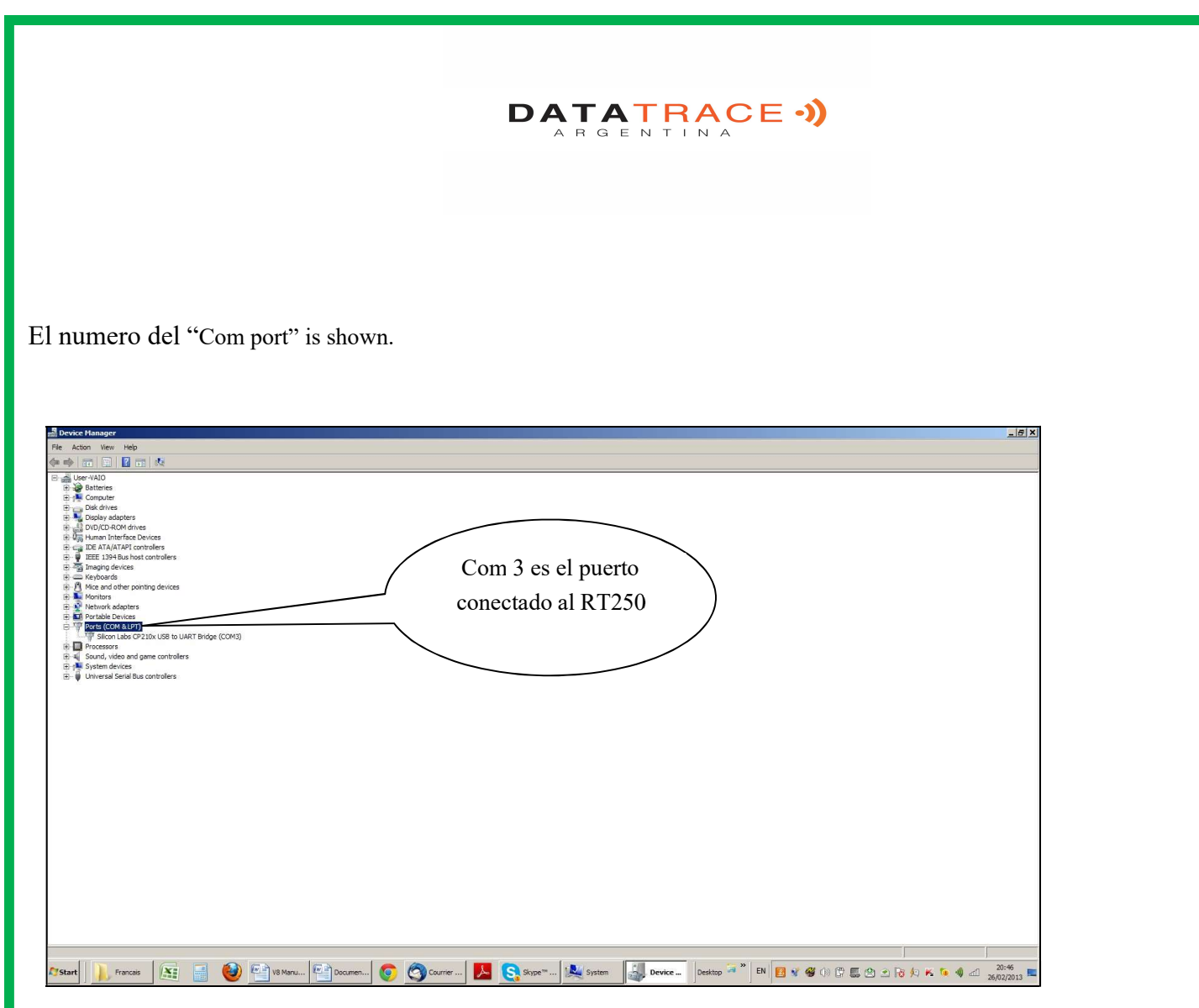

Las pantallas pueden ser diferentes según el PC y el sistema de explotación..

# DATATRACE Terminal

Este software es una herramienta proporcionada de forma gratuita a todos los usuarios del lector RFID Datatrace RT250, RT10M, conectado por cable USB o por Bluetooth.

#### www.datatrace.com.ar /descargas.

Si utiliza Bluetooth podrá constatar que una vez que se establece la comunicación entre el PC y el lector RT250 ambos dispositivos, previamente asociados permanecerán conectados mientras permanezcan a una distancia de una decena de metros. Más allá de esta distancia, la comunicación se corta y para reanudar las transmisiones debe proceder nuevamente a una búsqueda y volver a emparejar los dispositivos.

Del mismo modo, el lector se apaga después de unos minutos de reposo, la comunicación se desconecta para ahorrar energía de la batería.

Sin embargo, puede evitar que se apague contactándonos a info@datatrace.com.ar

Nota: la interrupción de la comunicación en los dos casos mencionados anteriormente está relacionada tanto con el modo de funcionamiento de la tecnología Bluetooth como con el sistema operativo Windows.

#### Ajuste inicial del software "RealTrace Terminal "

Después de instalar el software en su PC, el ajuste es normalmente automático. Sin embargo, en algunos PC hay que hacerlo manualmente. En este caso, usted tiene que ir a "*Archivo"* luego "*Propiedades de la conexión"* y luego "*Introduzca el número de puerto*" de comunicación que se ha asignado ya sea de forma automática o por su PC.

Los parámetros correctos son: bits por segundo: 9600 bits de parada : 1 control de flujo: ninguno

bits de datos: 8
paridad: ninguna

## Utilización del software

#### **Opciones de menú**

Seleccione su idioma. Puede elegir entre Frances, Inglés, Español, Chino. Seleccione los datos que desea que aparezcan:

Si selecciona "Todos los datos" se mostrará el tipo de transpondedor (FDXB, HDX, FDXA) seguido del número ISO del "chip" y el CRC. Ejemplo: UFDXB 939 000004095425\*AC02

Si no selecciona "Todos los datos" se mostrará sólo el número ISO del "chip" o sea 15caracteres numéricos (FDXB y HDX) o sea 10 caracteres hexadecimales (FDX A). Ejemplo: **939 000004095425** 

No olvide declarar el tipo de teclado que utiliza - AZERTY o QWERTY - ya que de otra manera corre el riesgo de obtener signos incoherentes que se mostrarán en la pantalla del PC.

#### <u>Menú "Archivo"</u>

Las funciones "Guardar", "Borrar" y "Salir" son clásicas.

La función "Enlazar a una aplicación" cuando se selecciona, permite enlazar los datos enviados por el lector a la PC, a una aplicación de Windows (Word, Excel, etc.) y mostrarlos simultáneamente en la ventanilla "Datatrace Terminal".

Si desea guardar en un archivo de Excel y leer un número o una lista de números almacenados en la memoria del lector debe seleccionar "Vinculado a una aplicación." Usted dispone de 5 segundos para abrir su aplicación, Word, Excel, etc. Después de este período, si no hay otra aplicación abierta, los datos serán enviados a Datatrace Terminal y aparecerán en la pantalla inicial.

#### Menú "Conexión"

En caso de interrupción de la comunicación entre el PC y el lector, sólo debe seleccionar "Conectarse" para restablecer la conexión automática.

Obviamente para que la reconexión sea posible, es necesario que el lector este encendido y se encuentre en un área de una decena de metros alrededor del PC que debe estar en funcionamiento.

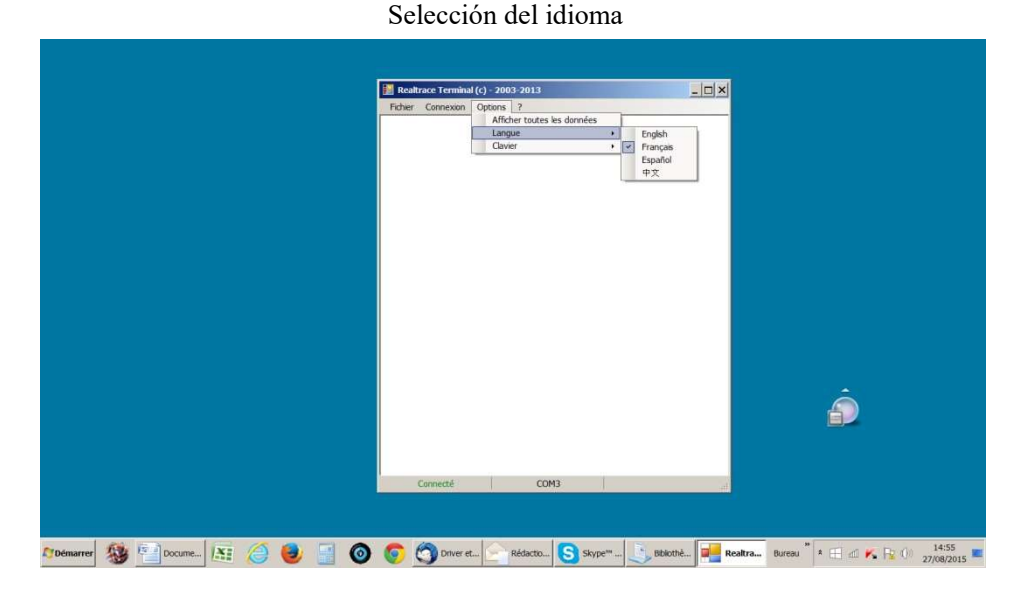

#### Menús de Datatrace Terminal

Tipo de teclado

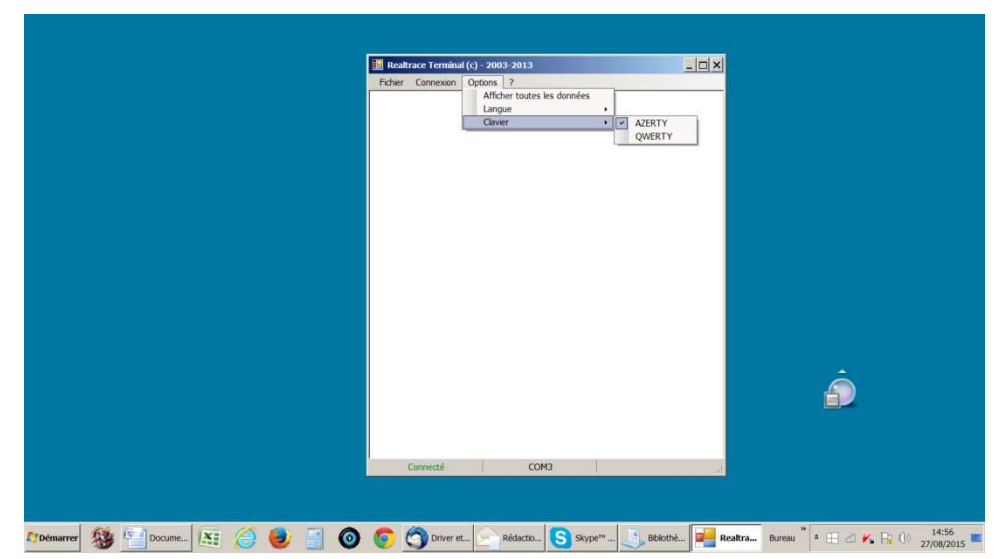

Selección de puerto de comunicación

|                            | Peter Connexon Opturs ?  Peter Connexon Opturs ?  Proprietés de la connection  Pet de communication : COUC  CK | <br> |
|----------------------------|----------------------------------------------------------------------------------------------------|------|
| Prosence 👧 61 61 51 x: 🛆 🝙 |                                                                                                    |      |

Vinculación a una aplicación

| Fichier Connexion Options ?                      |                 |
|--------------------------------------------------|-----------------|
|                                                  |                 |
|                                                  |                 |
| Information                                      | ×               |
| Après avoir cliqué sur OK, vous aurez 5 secondes | pour activer is |
| • Tenetre de Votre appication                    |                 |
|                                                  |                 |
|                                                  | Â               |
|                                                  |                 |
|                                                  |                 |

Selección de aplicación con más de 5 segundos de demora

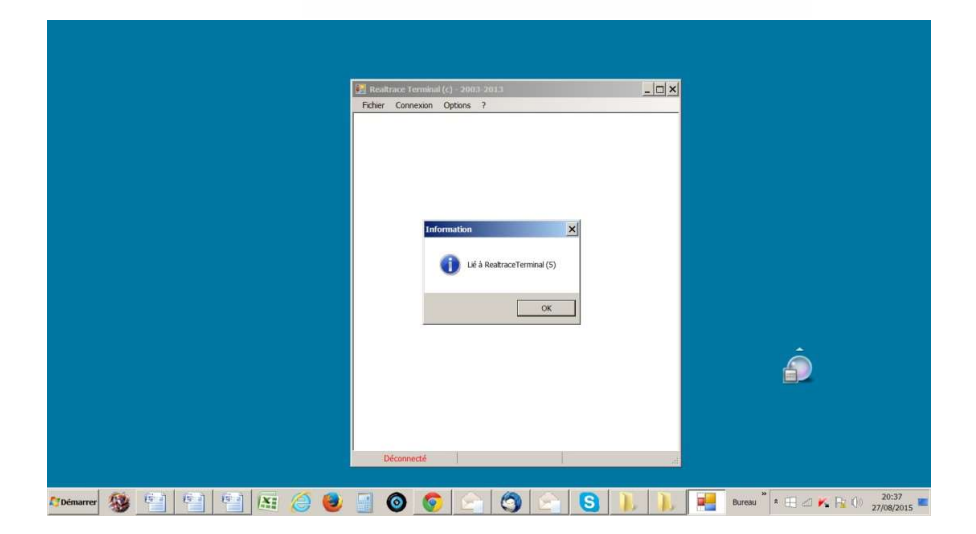

Aplicación abierta durante 5 segundos: Excel

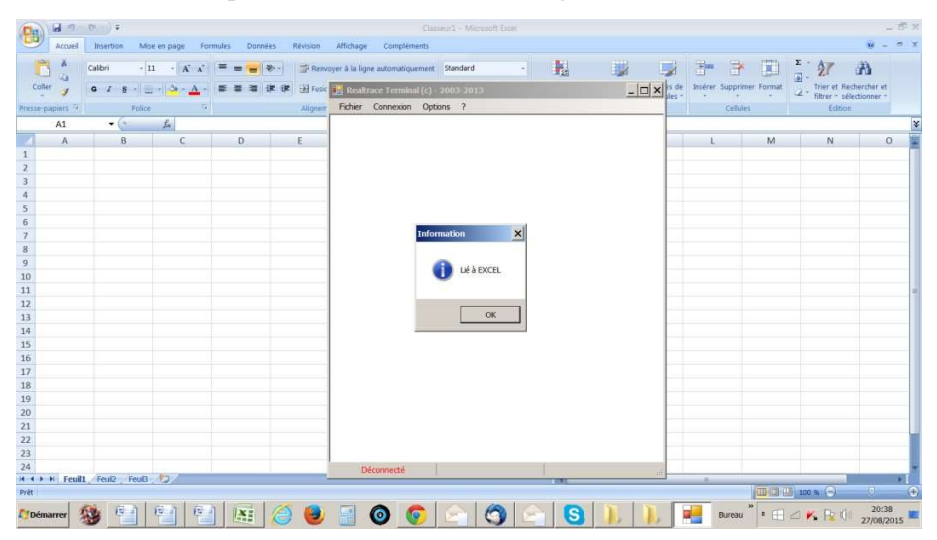

¡Iniciar sesión!

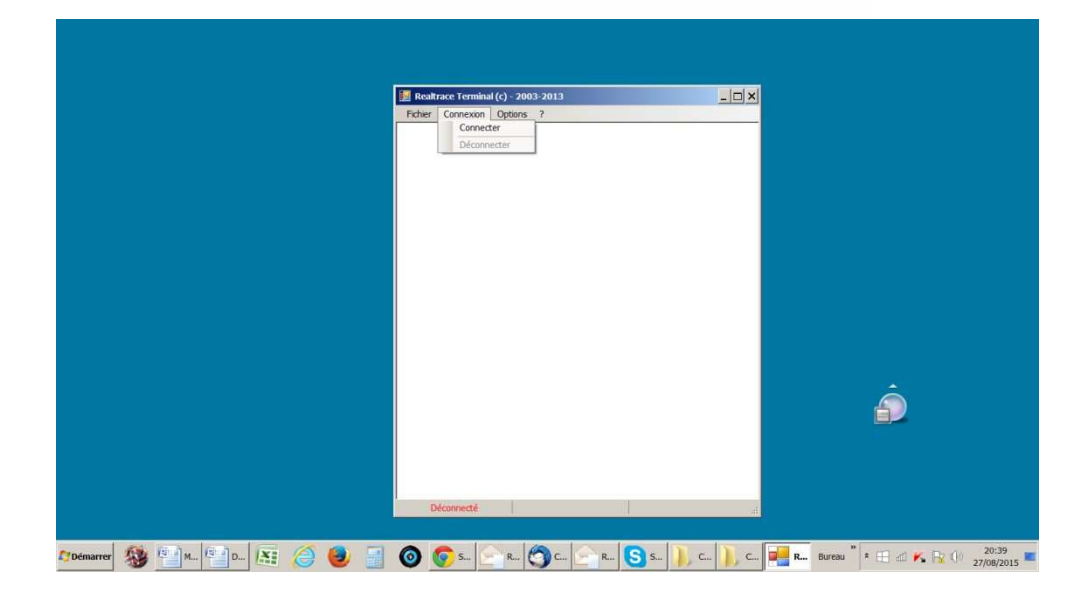

Visualización sencilla: sólo el número ISO

|                               | Foher Connexon Options ?<br>Foher Connexon Options ?<br>Cavier , |                                                                                                    |
|-------------------------------|------------------------------------------------------------------|----------------------------------------------------------------------------------------------------|
|                               |                                                                  | ê                                                                                                    |
| 20denarre 🍇 🖹 M. 🗐 D. 📧 🥝 💩 🗐 | Connecté COM3                                                    | ے .<br>ی کی کہ 20:42 کے ایک کہ 100 کے 100 کے |

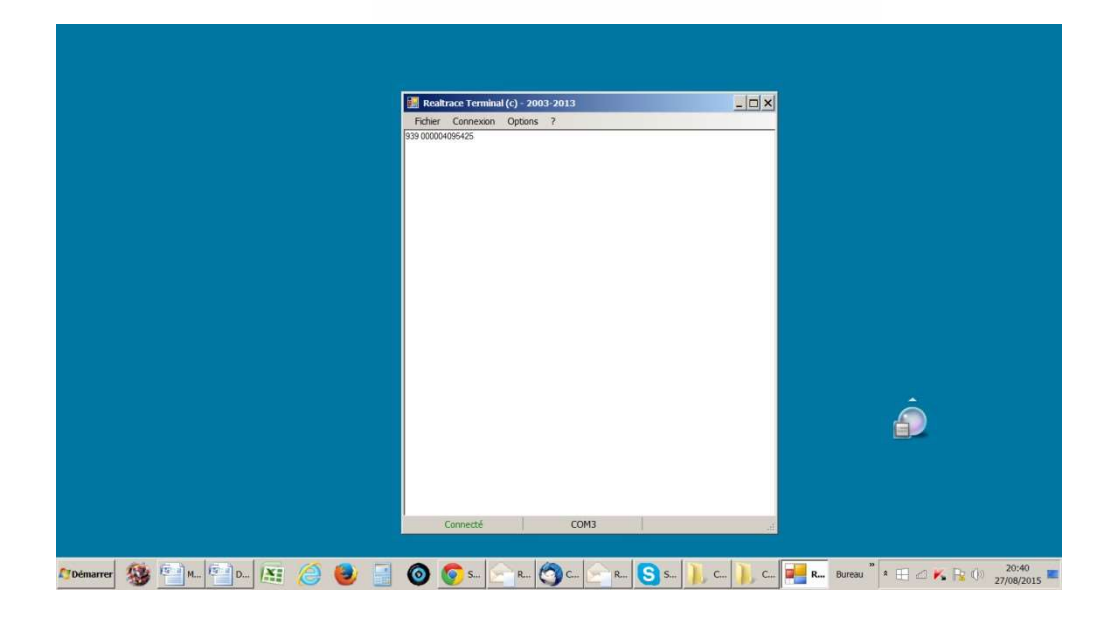

#### Visualización de todos los datos.

|          |             | _         |                                                |                                       |                                              |                                          |   |
|----------|-------------|-----------|------------------------------------------------|---------------------------------------|----------------------------------------------|------------------------------------------|---|
|          |             |           | Realtrace Terminal (c)<br>Fichier Connexion Op | - 2003-2013<br>itions ?               | <u>-                                    </u> |                                          |   |
|          |             |           | 2                                              | Afficher toutes les données<br>Langue | •                                            |                                          |   |
|          |             |           |                                                | Clavier                               | •                                            |                                          |   |
|          |             |           |                                                |                                       |                                              |                                          |   |
|          |             |           |                                                |                                       |                                              |                                          |   |
|          |             |           |                                                |                                       |                                              |                                          |   |
|          |             |           |                                                |                                       |                                              |                                          |   |
|          |             |           |                                                |                                       |                                              |                                          |   |
|          |             |           |                                                |                                       |                                              |                                          |   |
|          |             |           |                                                |                                       |                                              | Â                                        |   |
|          |             |           |                                                |                                       |                                              |                                          |   |
|          |             |           |                                                |                                       |                                              |                                          |   |
|          |             |           | Connecté                                       | COM3                                  |                                              |                                          |   |
|          |             |           |                                                |                                       |                                              |                                          |   |
| Démarrer | 🥸 🔛 M 🚰 D 🕅 | (2) 🕑 🔡 🌔 | 🇿 🌍 s 📄                                        | R 🕥 C 🔄 R 🚺                           | S) s 🗼 c                                     | R Bureau * * 🖽 🗠 K 🗟 () 20:41 27/08/2015 | - |

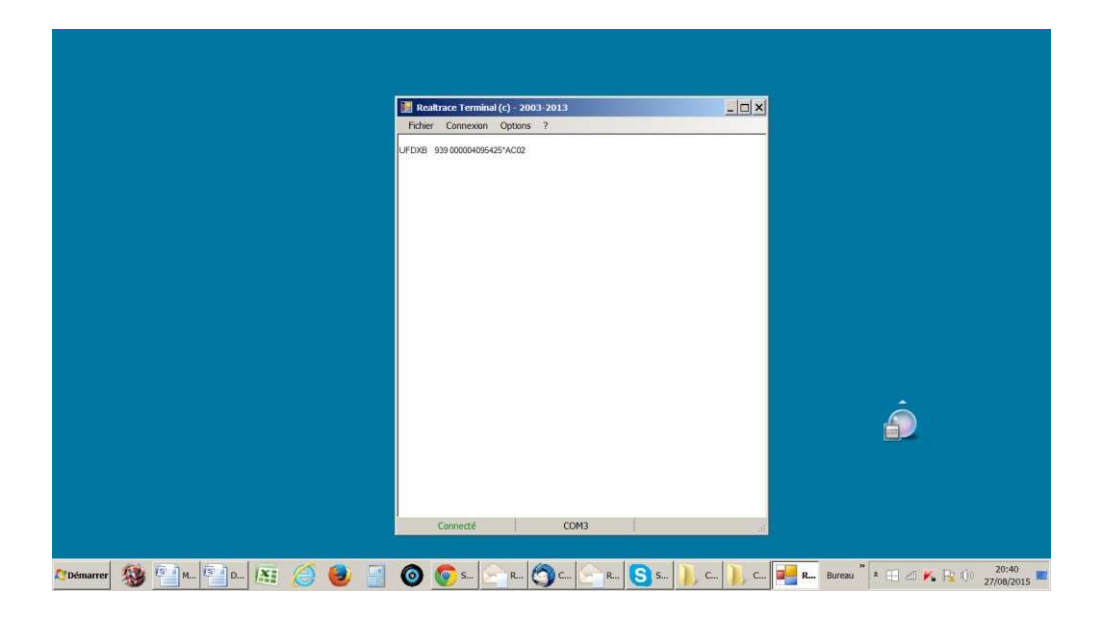

## Sistema « WOOSIT »

#### Escritura de uno o varios números de teléfono del propietario del animal en el chip ISO

Nuestro esfuerzo constante por innovar y mejorar nuestros productos nos ha conducido a ofrecer a los veterinarios que lo deseen la posibilidad de personalizar el chip antes de introducirlo en el animal. La gran novedad que presenta este lector RT250 es que permite escribir y la visualización de los datos que podrá incluir el veterinario en la mayoría de los "chips" actualmente comercializados en el mundo, siempre que se respete la norma ISO. La distancia de escritura es de 4cm con el RT250 y 7/8cm con el V8M.

Realtrace desarrollo un sistema llamado "WOOSIT®" compuesto de:

- un software sobre PC que permite escribir datos en la memoria del chip, números de teléfono, vacunas, etc.
- un lector/grabador el PetSCAN RT150<sup>(1)</sup> que permite al veterinario antes de inyectar el "chip" al animal, escribir datos complementarios adentro<sup>(2)</sup>.
- un lector RT250 que da la posibilidad de leer y mostrar el número único de identificación, pero también de mostrar los datos complementarios registrados por el veterinario en la memoria del "chip".

A causa del pequeño tamaño de la memoria disponible dentro de los "chip" ISO - que quedaba sin utilización hasta ahora - el sistema WOOSIT está limitado a la grabación de uno o dos números de teléfono de 16 cifras cada uno.

La elección de los números de teléfono la tiene el veterinario o el dueño del animal.

Este sistema cumple totalmente con la norma ISO 11784/85 (1996) y también con la nueva norma ISO 14223\* (mayo 2011) respecto a la grabación de datos dentro de los "chips" evolucionados.

El sistema respeta perfectamente la asepsia del "chip", la grabación de los datos se hace a través del capuchón que protege la aguja.

Si el dueño lo quiere, después de la grabación de uno o de los dos números de teléfono, la parte de la memoria usada para la grabación podrá ser bloqueada con el fin de prohibir toda modificación de los datos.

Con el sistema "WOOSIT" encontrar al dueño de un animal será muy fácil ya que, realizando la lectura del "chip" con el RT250, conocerá los números de teléfono de las personas para llamar.

Obviamente, el dueño de un animal queda libre de no usar este servicio quedando solamente con el numero ISO de identificación grabado en el "chip".

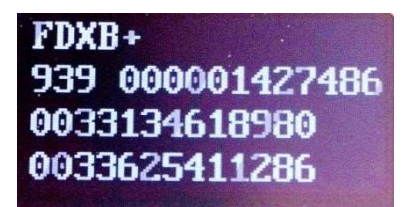

Numero de chip and números de telefono. (+)

*NB: EL* + *después FDXB significa que este chip se puede escribir. Tiene bloques abiertos.* 

#### (1)Patentado

(2) A reserva de que la memoria entera del "chip" no sea totalmente bloqueada por el proveedor. Los bloques 3/9/10/11/12/13 (EM 4305) y 9/10/11/12/13/14/15 (EM 4569) Deben quedar abiertos.

\*1SO 14223-1:2011 specifies the air interface between the transmitter-receiver and the advanced transponder used for the radiofrequency identification of animals, featuring full backwards compatibility with the specifications given in ISO 11784 and ISO 11785

#### Anomalías de funcionamiento:

1/ Al encendido, el lector muestra el mensaje: Batería baja y se apaga inmediatamente.

La batería no tiene suficiente carga. Es necesario cargar la batería.

2/ Al encendido del lector, la pantalla queda en negro:

- ↓ la batería está totalmente descargada: cargarla.
- la pantalla no funciona. En este caso, pulsar en forma prolongada el botón In/Out; el lector se apagará con dos señales acústicas. Enviar el lector al servicio de asistencia.

3/ Un mensaje, inteligible o no, queda fijo en la pantalla. No se produce ningún efecto al pulsar cualquier tecla. El programa está «trabado»

En este caso, es necesario hacer un "reset" del lector presionando el botón ubicado al lado del conector USB.

4/ El lector no se enciende por más que este en carga: enviarlo al servicio de asistencia. Contacto: info@datatrace.com.ar Asunto: Problema Técnico.

<u>Muy importante</u>: este lector implementa las tecnologías de alimentación más recientes. Las baterías de iones de litio se deben recargar sólo por conexión a un puerto USB. <u>No poner nunca la batería en cortocircuito</u>.

Instrucciones de uso de la aplicación PET ID para teléfonos móviles, usuarios de lectores RFID Modelos V8M -V8BT - RT250 (Véase en <u>www.datatrace.com.ar</u>, <u>Manuales</u>, Manual Aplicación PET ID)

## Uso del software PET ID con el RT250

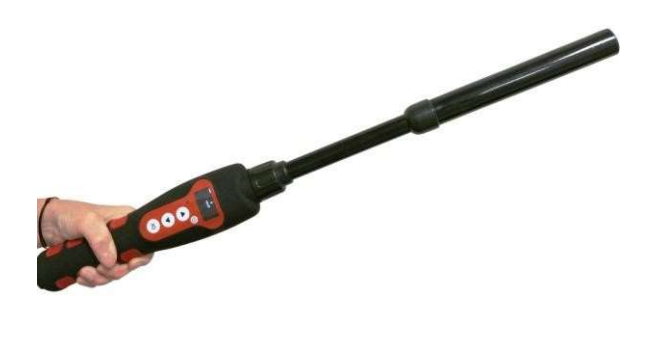

La aplicación PET ID puede usarse con el RT250 una vez activada la función Bluetooth del lector. El RT250 tiene incluida la función "auto-extinción" (2min) activada para ahorrar energía.

Las funciones descriptas en el Manual Aplicación PET ID son todas compatibles con el RT250. Sin embargo, la distancia de escritura de datos adicionales en los chips es mucho menor, de aproximadamente 4cm en lugar de 8 a 10cm, de los lectores V8BT y el V8M.

Para poder tener una mano libre, se ofrece un accesorio de fijación del teléfono al RT250.

Tome en cuenta que en todos los casos la lectura de un chip puede realizarse seleccionando el botón verde de la pantalla del teléfono o a la manera convencional pulsando el botón de lectura del lector utilizado.